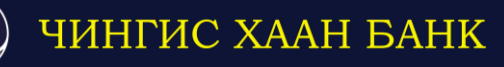

# Интернэт банк хэрэглэгчдийн гарын авлага

Чингис хаан банк

Монгол улс, Улаанбаатар хот, Чингисийн өргөн чөлөө - 15, Нью Сенчьюри Плаза 1, 5 дугаар давхар

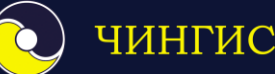

# ЧИНГИС ХААН БАНК

# Агуулга

- 1. Нэвтрэх
  - Нүүр

# 2. Данс

- Дансны мэдээлэл
- Дансны хуулга

# 3. Гүйлгээ

- Өөрийн данс хооронд
- Банк дотор
- Банк хооронд
- Гадаад гүйлгээ
- Гүйлгээний загвар

### 4. Зээл

- Зээлийн мэдээлэл
- Зээлийн дансны хуулга

### 5. Харилцагч

- Нэвтрэх нэр солих
- Нэвтрэх нууц үг солих
- Гүйлгээний нууц үг солих

# 6. Нэмэлт

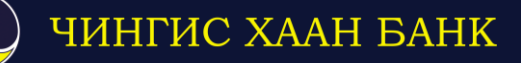

# 1. <u>Нэвтрэх</u>

#### Хандах холбоос: www.ebank.ckbank.mn

Чингис Хаан банкны бүтээгдэхүүн үйлчилгээ авах хүсэлт дээр таны бүртгүүлсэн имэйл хаягийн дагуу интернэт банкинд нэвтрэх нэр болон нэвтрэх нууц үгийг танд илгээснээр нэвтэрнэ.

| 🕥 ЧИНГИС ХААН БАНК                              |        | <b>L</b> (976                                      | -11)-317178, (976-11)-318367 🖸 ebank@ckbank.mn |
|-------------------------------------------------|--------|----------------------------------------------------|------------------------------------------------|
| Интернэт бан<br>Нагрэх нар<br>Нууц уг<br>Напрах | IK III | A BARRANCE AND AND AND AND AND AND AND AND AND AND | *                                              |
| ИНТЕРНЭТ БАНК                                   | KAPT   | СМАРТ БАНК                                         | МЕССЕЖ БАНК                                    |
|                                                 |        | STEL S                                             |                                                |

#### 1.1 Нүүр

Зааврын дагуу нэвтэрснээр нүүр хэсэгт таны эзэмшиж буй дансны мэдээлэл харагдах бөгөөд баруун дээд буланд байрлаж буй сум эсвэл "Харилцагч" гэсэн үндсэн цэс рүү орж, "Хувийн мэдээлэл" хэсэгт банкнаас илгээсэн нэвтрэх нэр, нууц үгийг яаралтай солих шаардлагатай.

| оорони чингис хаан<br>Банк | 🛢 Данс | 📫 Гүйлгээ           | 🕼 Зээл    | 🐣 Харилцагч |  |  |  |  |  |
|----------------------------|--------|---------------------|-----------|-------------|--|--|--|--|--|
| 🛔 Хувийн мэдээлэл 🗸 🗸      |        | Цахим банкны эрхийн | я хугацаа |             |  |  |  |  |  |
| 🛔 Хувийн мэдээлэл          |        | Регистрийн дугаар   |           |             |  |  |  |  |  |
| 🕼 Нэвтрэх нэр с олих       |        | Харилцагчийн төрөл  |           |             |  |  |  |  |  |
| 🔒 Нэвтрэх нууц үг солих    |        | Гарын үсгийн тоо    |           |             |  |  |  |  |  |

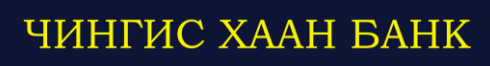

# 2. <u>Данс</u>

Нүүр хэсэгт байгууллагын дансны мэдээлэл, боломжит үлдэгдэл зэрэг мэдээллүүд харагдах бөгөөд дэд цэснүүдээс мөн сонгох боломжтой.

#### 2.1 Дансны мэдээлэл

Энэ цэсээр орж өөрийн Чингис хаан банкинд нээлгэсэн харилцах, зээлийн данснуудын ерөнхий мэдээллүүдийг харах ба интернэт банкаар сүүлд хийгдсэн гүйлгээний мэдээллүүдийг давхар хянаж болно.

|             |                      |                      |        |                                    |                                        |                          |          |                                         |                          | ?               | <b>•</b>                  | Тавтай ма                | орилно уу    | Трэйд ХХК                   |
|-------------|----------------------|----------------------|--------|------------------------------------|----------------------------------------|--------------------------|----------|-----------------------------------------|--------------------------|-----------------|---------------------------|--------------------------|--------------|-----------------------------|
|             | чингис хаан<br>Банк  |                      | AAH    | 😂 Данс 🗮 Гү                        |                                        | 1ГЭЭ                     | Ę        | S <b>I</b> зээл                         | 💄 Xap                    | рилцагч         |                           |                          |              |                             |
| %д          | анс                  |                      | ~      | МЛТ З<br>харилцах Л                | 920010100<br>Грэйд ХХК                 | МЛТ<br>харилцах          | 39<br>Tp | 20010200<br>рэйд ХХК                    | USD<br>харильах          | 3920<br>Трэй    | 040200<br>ід XXК          | RUB<br>харилыах          | 3920<br>Трэй | 020200<br>ід XXК            |
| Ē           | I Дансны<br>) Дансны | і мәдээлэл<br>хуулга |        | Боломжит<br>Нийт<br>III данс Ш хуу | 7,915.45<br>12,915.45<br>лга гүйлгээ • | Боломжит<br>Нийт<br>Шанс | 29       | 21,160.00<br>296,160.00<br>га гүйлгээ • | Боломжит<br>Нийт<br>Шанс | <u>⊯</u> хуулга | 0,98<br>5.98<br>гүйлгээ • | Боломжит<br>Нийт<br>Шанс | ш хуулга     | 0,00<br>150.00<br>гүйлгээ ▼ |
| ВАЛК        | валютын ханш         |                      |        | МЛТ 1<br>бизнесс карт Т            | 008010100<br>Грэйд ХХК                 |                          |          |                                         |                          |                 |                           |                          |              |                             |
| Валют       |                      | Авах                 | Зарах  | Боломжит 3                         | 20,000.00                              |                          |          |                                         |                          |                 |                           |                          |              |                             |
|             | USD                  | 2480.5               | 2491.5 | Нийт                               | 320,000.00                             |                          |          |                                         |                          |                 |                           |                          |              |                             |
| Ċ.          | EUR                  | 2560                 | 2633   | 🔳 данс 🔟 хуу                       | ига гүйлгээ 🕶                          |                          |          |                                         |                          |                 |                           |                          |              |                             |
|             | RUB                  | 39.31                | 41.5   |                                    |                                        |                          |          |                                         |                          |                 |                           |                          |              |                             |
| 17          | CNY                  | 356                  | 360    | Сүүлд хийгдсэн                     | гүйлгээний мэдэ                        | элэл                     |          |                                         |                          |                 |                           |                          |              |                             |
|             | GBP                  | 3030                 | 3125   | Огноо                              | Шилжүүлэгч данс                        | Дүн                      | Валют    | Хүлээн авсан до                         | нс Гүйлгээ               | ний утга        |                           |                          | Ба           | римт                        |
| ٠           | JPY                  | 20.6                 | 27.7   | 2016-12-20 11:54:1                 | 7 3950010100                           | 100.00                   | MNT      | 5062114782                              | sms me                   | dee test        |                           |                          | අ            | 10                          |
| <b>*</b> ** | AUD                  | 1750                 | 1855   | 2016-12-17 17:05:0                 | 9 3950010100                           | 70,000.00                | MNT      | 5037359813                              | Capy                     |                 |                           |                          | 4            | 10                          |

"Баримт" хэсгээс та хийгдсэн гүйлгээнийхээ баримтыг и-мэйлээр авах, хэвлэх, гүйлгээгээ хуулах зэрэг өөрийн хэрэгцээт цэснүүдээс сонгох боломжтой.

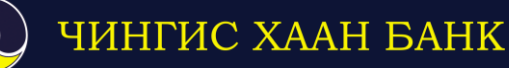

#### 2.2 Дансны хуулга

Интернэт банкны хэрэглэгчид дансныхаа хуулгыг дараах 2 сонголтоор авч болно.

а. Цонхонд харагдаж буй дансны ерөнхий мэдээллийн дор байршсан "Хуулга" товчийг дарах.

|                  | Данс         |                     |  |  |  |  |  |
|------------------|--------------|---------------------|--|--|--|--|--|
| MNT<br>харилцах  | 3920<br>Трэй | 010100<br>ід XXK    |  |  |  |  |  |
| Боломжит<br>Нийт | 7,           | 915.45<br>12,915.45 |  |  |  |  |  |
| 🔲 данс           | 止 хуулга     | гүйлгээ 🔻           |  |  |  |  |  |

б. "Данс" цэсний дэд цэсэнд байрлаж буй "Дансны хуулга" хэсгээс авах.

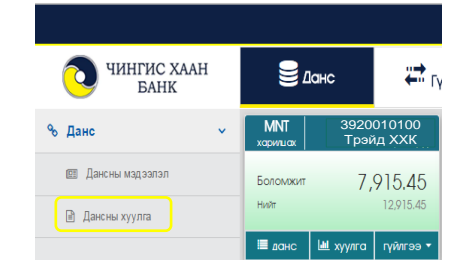

Хуулга авахдаа эхлэх болон дуусах огноог оруулсанаар танд дэлгэрэнгүй харагдах болно. Мөн та хажууд нь байрлаж буй хэвлэх товчийг дарж шууд хэвлэн авч болно.

| о чингис хаан<br>Банк | 🛢 Данс                    | ₩ Гүйлгээ                | 🐼 зээл                  | 👗 Харилшагч |          |
|-----------------------|---------------------------|--------------------------|-------------------------|-------------|----------|
| % Данс 🗸              | Дансны хуулга             |                          |                         |             |          |
| 🖽 Дансны мэдээлэл     | Дансны дугаар: 3950010100 | -MNT / ЦАЛИНГИЙ 🔻 Огноо: | 2016-12-22 - 2016-12-22 |             | 🔒 Хэвлэх |
| 🖹 Дансны хуулга       |                           |                          | ← December 2016 →       |             |          |
|                       |                           |                          | Mo Tu We Th Fr Sa Su    |             |          |
|                       |                           |                          | 28 29 30 1 2 3 4        |             |          |
|                       |                           |                          | 5 6 7 8 9 10 11         |             |          |
|                       |                           |                          | 12 13 14 15 16 17 18    |             |          |
|                       |                           |                          | 19 20 21 22 23 24 25    |             |          |
|                       |                           |                          | 26 27 28 29 30 31 1     |             |          |

Хуулган дээр тухайн дансны орлого, зарлага, үлдэгдэл, харьцсан данс, гүйлгээний утга зэрэг мэдээллүүдийг багтаасан байна.

| Ć    | <b>)</b> 4 | ИНГИС Х<br>БАНК | AAH    | 🛢 Данс                         | <b>"→</b> Гүйлгээ                            |                 | 399/I         | 불 Xat     | рилцагч          |                                     |                                              |
|------|------------|-----------------|--------|--------------------------------|----------------------------------------------|-----------------|---------------|-----------|------------------|-------------------------------------|----------------------------------------------|
| % J  | Цанс       |                 | ~      | Дансны хуулга                  |                                              |                 |               |           |                  |                                     |                                              |
| 6    | 🗏 Дансн    | ы мадээлэл      |        | Дансны дугаар: 39              | 50010100-MNT / ЦАЛИНГИЙ 🔻                    | Огноо: 2016-1   | 2-20 - 2016-1 | 2-20 Q )  | Xapax            |                                     | 🖨 Хэвлэх                                     |
| 6    | 👌 Данснь   | а хуулга        |        | Харилцагч:<br>Эхний үлдэгдэл : | Трэйд XXK<br>26,765,000.45 , Эцсийн үлдэгдэл | : 23,265,000.45 |               |           |                  | Дансны дугаар :<br>Хамрах хугацаа : | <b>3920010100</b><br>2016.12.20 - 2016.12.20 |
|      |            |                 |        | Огноо                          | Харьцсан данс                                | Зарлага         | Орлого        | Үлдэгдэл  |                  | Гүйлгээний утга                     |                                              |
|      |            |                 |        | 2016-12-20                     | 51000012                                     | 5,000.00        | 0.00          | 21,765.45 | Зарлага          |                                     |                                              |
|      |            |                 |        | 2016-12-20                     | CA0220                                       | 100.00          | 0.00          | 21,665.45 | ХАРИЛЦАХЫН Б     | БЭЛЭН ЗАРЛАГЫН БАРИМТЫН ҮН:         | Э ИРГЭН:[100.00ММТ]                          |
|      |            |                 |        | 2016-12-20                     | 1004967423620001                             | 50.00           | 0.00          | 21,615.45 | мессежээр мэд    | цээлэл илгээсний шимтгэл            |                                              |
| ВАЛ  | ютын »     | анш             |        | 2016-12-20                     | 51000012                                     | 0.00            | 2,000.00      | 23,615.45 | Орлого           |                                     |                                              |
| Валю | т          | Авах            | Зарах  | 2016-12-20                     | 1004967423620001                             | 50.00           | 0.00          | 23,565.45 | мессежээр мэд    | цээлэл илгээсний шимтгэл            |                                              |
|      | USD        | 2481.5          | 2492.5 | 2016-12-20                     | 1004967261220001                             | 100.00          | 0.00          | 23,465.45 | sms medee test   | t                                   |                                              |
| Ċ.   | EUR        | 2565            | 2637   | 2016-12-20                     | CASA1000                                     | 300.00          | 0.00          | 23,165.45 | дотоодын бан     | нк хоорондын шилжүүлгийн            | ШИМТГЭЛ:[300.00ММТ]                          |
| -    | RUB        | 39.65           | 41.65  | 2016-12-20                     | 1004967423620001                             | 50.00           | 0.00          | 23,115.45 | мессежээр мэд:   | цээлэл илгээсний шимтгэл            |                                              |
| *    | CNY        | 356             | 360    | 2016-12-20                     | 1004967181220001                             | 0.00            | 200.00        | 23,315.45 | EB-sms test from | om Khan bank                        |                                              |
|      | GBP        | 3030            | 3125   | 2016-12-20                     | 1004967423620001                             | 50.00           | 0.00          | 23,265.45 | мессежээр мэд    | цээлэл илгээсний шимтгэл            |                                              |
| •    | JPY        | 20.6            | 21.7   | Нийт                           |                                              | 5,700.00        | 2,200.00      |           |                  |                                     |                                              |

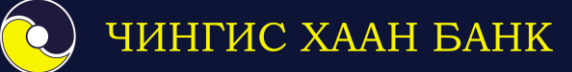

### 3. <u>Гүйлгээ</u>

Хэрэглэгч та "Гүйлгээ" үндсэн цэсэн дээр дарж дараах 4 төрлийн гүйлгээг хийх боломжтой.

- Өөрийн данс хооронд
- Банк дотор
- Банк хооронд
- Гадаад гүйлгээ

Мөн интернэт банкны хэрэглэгчид гүйлгээгээ дараах 2 сонголтоор хийж болно.

а. Цонхонд харагдаж буй дансны ерөнхий мэдээллийн дор байрших "Гүйлгээ" товчийг дарах.

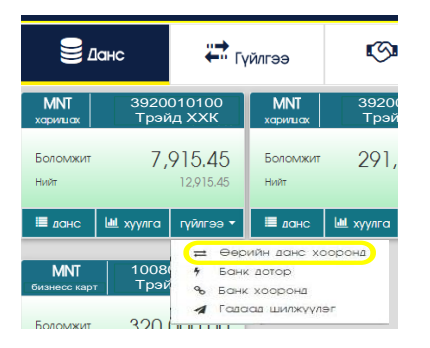

б. "Гүйлгээ" цэсний дэд цэсэнд байрлаж буй гүйлгээнүүдийн төрлөөс сонгож хийх.

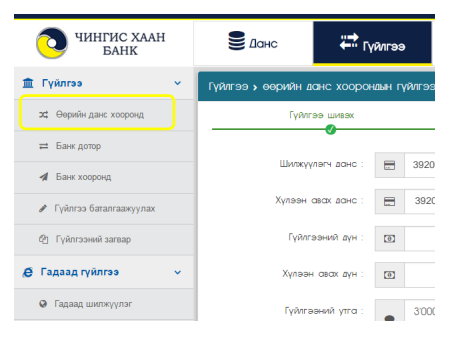

#### 3.1 Өөрийн данс хооронд

Энэ цэсээр харилцагч өөрийн дансдууд хооронд хүссэн шилжүүлэг болон валют арилжаа хийх ба шилжүүлэх дансны дугаарыг гараас шивэх шаардлагагүй сонгон хийхээр тохируулсан.

|      |                   |                 |        |                              |                                         |                  |                   |                   | 9      | • |   | Тавтай морилно          | үү , Трэйд XXK |
|------|-------------------|-----------------|--------|------------------------------|-----------------------------------------|------------------|-------------------|-------------------|--------|---|---|-------------------------|----------------|
| (    | <b>ਹ</b> 41       | ИНГИС Х<br>БАНК | AAH    | 😂 Данс 🗮 Гу                  | йлгээ                                   | •                | 🕼 зээл            | 💄 Xap             | илцагч |   |   |                         |                |
| Â    | Гүйлгээ           |                 | ~      | Гүйлгээ 🗲 өөрийн данс хоорон | иын г                                   | үйлгээ           |                   |                   |        |   |   |                         |                |
| C    | х <b>:</b> Өөрийн | данс хоорон,    | q      | Гүйлгээ шивэх                |                                         |                  | Нуушлалаар ба     | галгаажуулах<br>О |        |   | ſ | үйлгээний мэдээлэл<br>О |                |
| 1    | <b>⇒</b> Банк до  | тор             |        |                              |                                         |                  |                   |                   |        |   |   |                         |                |
|      | 🗴 Банк хо         | оронд           |        | Шилжүүлэгч данс :            |                                         | 39200101         | 00-MNT / ХАРИЛЦАХ | ДАНС 🔻            |        |   |   |                         |                |
| 4    | 🖉 Гүйлгээ         | баталгаажуу     | лах    | Хүлээн авах данс :           | 3920040100-USD / ХАРИЛЦАХ ДАНС <b>т</b> |                  |                   |                   |        |   |   |                         |                |
| t.   | 2 Гүйлгээ         | ний загвар      |        | Гүйлгээний дүн :             | ۲                                       | 1 7477500 1      |                   |                   |        |   |   |                         |                |
| ø    | Гадаад гү         | үйлгээ          | ~      | Хүлээн авах дүн :            | Θ                                       | 3000 2492        |                   |                   |        |   |   |                         |                |
|      | 🕽 Гадаад і        | шилжүүлэг       |        | Гүйлгээний утга :            |                                         | 3'000 <u>usc</u> | д худалдаж авав.  |                   |        |   |   |                         |                |
| BA   | ЮТЫН ХА           | ٩ΗШ             |        |                              |                                         |                  |                   | 1.                |        |   |   |                         |                |
| Валю | т                 | Авах            | Зарах  |                              |                                         | Гүйлгээг         | загвар болгох     |                   |        |   |   |                         |                |
|      | USD               | 2481.5          | 2492.5 |                              | C Y                                     | огалжлуулах      |                   |                   |        |   |   |                         |                |
| 0    | EUR               | 2565            | 2637   |                              | ~                                       |                  |                   |                   |        |   |   |                         |                |
|      | RUB               | 39.65           | 41.65  |                              |                                         |                  |                   |                   |        |   |   |                         |                |

Та тогтмол хийдэг гүйлгээгээ загвар болгон хадгалах боломжтой.

Гүйлгээ хийх мэдээллүүдийг үнэн зөв оруулсны дараа "Үргэлжлүүлэх" товчийг дарж, Нэг удаагийн нууц үг дээр банкнаас худалдаж авсан Васко төхөөрөмж дээр гарах 6 оронтой тоог хийж, баталгаажуулах хэсэгт шилжинэ.

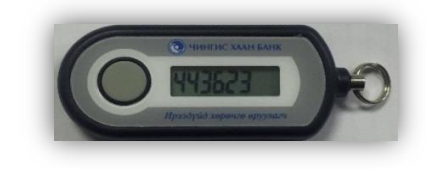

|                |                |        |                             |        |                           |               | 9      | <b>Q</b> | NK<br>NK | Тавтай морилно уу , <i>Трэйд XXk</i> |
|----------------|----------------|--------|-----------------------------|--------|---------------------------|---------------|--------|----------|----------|--------------------------------------|
| ини 🧿          | ГИС Х/<br>БАНК | AAH    | 😂 Данс 🗮                    | үйлгээ | 3ээл                      | 👗 Xapı        | илцагч |          |          |                                      |
| 🏛 Гүйлгээ      |                | ~      | Гүйлгээ у өөрийн данс хоорс | ндын г | үйлгээ                    |               |        |          |          |                                      |
| 🗙 Өөрийн дан   | к хооронд      | l .    | Гүйлгээ шивэх               |        | Нуушлалаар б              | аталгаажуулах |        | _        | ſ        | үйлгээний мэдээлэл                   |
| 🛱 Банк дотор   |                |        |                             |        |                           | •             |        |          |          | 0                                    |
| 🐐 Банк хоорон  | нд             |        | Шилжүүлэгч данс :           |        | 3920010100-MNT / ХАРИЛЦА  | Х ДАНС        |        |          |          |                                      |
| 🖋 Гүйлгээ бата | алгаажуул      | пах    | Хүлээн авах данс :          |        | 3920040100-USD / ХАРИЛЦАХ | Х ДАНС 🔻      |        |          |          |                                      |
| 🖞 Гүйлгээний   | загвар         |        | Гүйлгээний дүн :            | Θ      | 7477500                   | 1             |        |          |          |                                      |
| 🧟 Гадаад гүйл  | гээ            | ~      | Гүйлгээний утга :           | •      | 3.000 usd худалдаж авав   |               |        |          |          |                                      |
| 😧 Гадаад шилх  | жүүлэг         |        |                             |        |                           | 1.            | 1      | 0        | 3        | THE REAL PROPERTY AND INCOME.        |
| ВАЛЮТЫН ХАНЦ   | Ш              |        | Нэг удаагийн нууц үг        | 443623 |                           |               | C      |          | CO ESSER |                                      |
| Валют          | Авах           | Зарах  |                             | юГү    | йлгээ хийх 🕄 Буцах        |               |        |          |          |                                      |
| USD            | 2481.5         | 2492.5 |                             |        |                           |               |        |          |          |                                      |

Гүйлгээ амжилттай хийгдсэн талаарх мэдээлэл гарч ирэх бөгөөд амжилттай болсон тохиолдолд банкинд бүртгэлтэй таны и-мэйл хаяг руу электрон баримт автоматаар илгээгдэн баталгаажна.

✓ 1, 2-р гарын үсэгтэй буюу 2 васко төхөөрөмж ашигладаг байгууллагын хувьд
 2-р гарын үсэг өөрийн нэвтрэх эрхээр гүйлгээ шивэнгүүт гүйлгээ нь "Гүйлгээ баталгаажуулах" хэсэг рүү орно. 1-р гарын үсэг өөрийн нэвтрэх эрхээр орж "Гүйлгээ баталгаажуулах" цэснээс тухайн шивсэн гүйлгээг баталгаажуулна.

|                          |                                |                  |                |              | 9     | • 💥 | Тавтай морилно у          | / , Трэйд XXK |
|--------------------------|--------------------------------|------------------|----------------|--------------|-------|-----|---------------------------|---------------|
| чингис хаан<br>Банк      | 🛢 Данс 📫 Гүйл                  | กเวอ             | Sa 3ээл        | 붬 Хари       | ЛЦАГЧ |     |                           |               |
| 🏛 Гүйлгээ 🗸 🗸            | Гүйлгээ 🗲 өөрийн данс хоорондь | ын гүйлгээ       |                |              |       |     |                           |               |
| 🗙 Өөрийн данс хооронд    | Гүйлгээ шивэх                  |                  | Нуушлалаар баг | галгаажуулах |       |     | Гүйлгээний мэдээлэл       |               |
| ≓ Банк дотор             |                                |                  |                |              |       |     | 0                         |               |
| 🖈 Банк хооронд           | Шилжүүлэгч данс :              | 3920010100-      | MNT / ХАРИЛЦАХ | ДАНС *       |       |     |                           |               |
| 🖉 Гүйлгээ баталгаажуулах | Хүлээн авах данс :             | 3920040100-      | USD / ХАРИЛЦАХ | ДАНС *       |       |     |                           |               |
| (2) Гүйлгээний загвар    | Гүйлгээний дүн :               | Ð                | 7477500        | 1            |       |     |                           |               |
| 🖉 Гадаад гүйлгээ 🗸 🗸     | Гүйлгээний утга :              | 3'000 usd x      | удалдаж авав   |              |       |     |                           |               |
| Гадаад шилжүүлэг         |                                |                  |                | h            | 4     | -   | THE OWNER OF THE OWNER OF |               |
| валютын ханш             | Нэг удаагийн нууц үг 👘         | ▲ 443623         |                | <            |       | 0   | CH ESSEP                  |               |
| Валют Авах Зарах         |                                | 🖒 Баталгаажуулах | 🗘 Буцах        |              |       |     |                           |               |

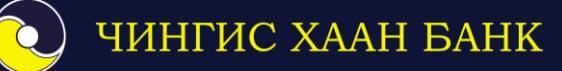

#### 3.2 Банк дотор

Чингис Хаан банкны данс хооронд гүйлгээ хийх тохиолдолд "Банк дотор" цэсээр гүйлгээ хийнэ

|               |                        |                 |        |                        |         |                           |                                  | 9      | •                   |  | Тавтай морилно у | ry , Трэйд XXK |  |  |
|---------------|------------------------|-----------------|--------|------------------------|---------|---------------------------|----------------------------------|--------|---------------------|--|------------------|----------------|--|--|
| C             | О чин                  | НГИС Х.<br>БАНК | AAH    | 😂 Данс 🛛 🛱             | Гүйлгээ | СЭ Зээл                   | 💄 Xapı                           | илиагч |                     |  |                  |                |  |  |
| ₫ Г           | үйлгээ                 |                 | ~      | Гүйлгээ > банк дотор   |         |                           |                                  |        |                     |  |                  |                |  |  |
| <b>&gt;</b> ¢ | Өөрийн да              | анс хоорон,     | ц.     | Гүйлгээ шивэх          |         | Нуушлалаар бо             | талгаажуулах<br>О                |        | Гүйлгээний мадээлэл |  |                  |                |  |  |
| ≓<br>∢        | Банк дото<br>Банк хоор | р<br>онд        |        | Данс :                 |         | 3920010100-MNT / ХАРИЛЦА) | 3920010100-MNT / ХАРИЛЦАХ ДАНС • |        |                     |  |                  |                |  |  |
| ø             | Гүйлгээ ба             | аталгаажуу      | лах    | Гүйлгээний дүн :       | ۲       | 5000000                   | 1                                |        |                     |  |                  |                |  |  |
| රු            | Гүйлгээни              | ій загвар       |        | Хүлээн авагчийн нэр :  |         | Cap XXK                   |                                  |        |                     |  |                  |                |  |  |
| Ø Fa          | адаад гүй              | лгээ            | ~      | Хүлээн авагчийн данс : |         | 39200 10500               | MNT •                            |        |                     |  |                  |                |  |  |
| 0             | Гадаад ши              | илжүүлэг        |        | Гүйлгээний утга :      |         | банк доторх шилжүүлэг     |                                  |        |                     |  |                  |                |  |  |
| ВАЛК          | отын хан               | ш               |        |                        |         |                           | 6                                |        |                     |  |                  |                |  |  |
| Валют         |                        | Авах            | Зарах  |                        |         | Гүйлгээг загвар болгох    |                                  |        |                     |  |                  |                |  |  |
|               | USD                    | 2481.5          | 2492.5 |                        | C Ys    | сталжлуулах               |                                  |        |                     |  |                  |                |  |  |
| 0             | EUR                    | 2565            | 2637   |                        |         |                           |                                  |        |                     |  |                  |                |  |  |

Аюулгүй байдлын үүднээс харилцагч дээрх мэдээллүүдийг гараас оруулах шаардлагатай. Мэдээллийг үнэн зөв оруулж дууссан тохиолдолд үргэлжлүүлэх товчийг дарна.

|          |                              |              |        |                        |       |                              |             | ?       | • |   | Тавтай морилно                          | үү , Трэйд XXI |
|----------|------------------------------|--------------|--------|------------------------|-------|------------------------------|-------------|---------|---|---|-----------------------------------------|----------------|
|          | О ЧИНГИС ХААН<br>БАНК Ванс ∓ |              |        |                        |       | 🕼 Зээл                       | 占 Xap       | рилцагч |   |   |                                         |                |
| <u>ش</u> | Гүйлгээ                      |              | ~      | Гүйлгээ 🗲 банк дотор   |       |                              |             |         |   |   |                                         |                |
| c        | <b>с</b> Өөрийн              | данс хоорон, | д      | Гүйлгээ шивэх          |       | Нуушлалаар бо                | талгаажуула | c       |   | ſ | үйлгээний мэдээлэ                       | n              |
| F        | <b>±</b> Банк до             | тор          |        | 1                      |       |                              |             |         |   |   | 0                                       |                |
| 4        | Банк хо                      | оронд        |        | данс.                  |       | 39500 10 100-MINT / LLA/I/HI | иин ді 🔻    |         |   |   |                                         |                |
| đ        | 🖻 Гүйлгээ                    | баталгаажуу  | лах    | Гүйлгээний дүн :       | Θ     | 5000000                      | 1           |         |   |   |                                         |                |
| 4        | 2 Гүйлгэз                    | ний загвар   |        | Хүлээн авагчийн нэр :  | 4     | Сар ХХК                      |             |         |   |   |                                         |                |
| ø        | Гадаад г                     | үйлгээ       | ~      | Хүлээн авагчийн данс : |       | 39200 10500                  | MNT •       |         |   |   |                                         |                |
| ¢        | 🕽 Гадаад                     | шилжүүлэг    |        | Гүйлгээний утга :      |       | банк дотор шилжүүлэг         |             |         |   |   |                                         |                |
| BA/I     | ютын хи                      | ٩ΗШ          |        |                        |       |                              |             | 4       |   |   | and and and and and and and and and and |                |
| Валют    | r                            | Авах         | 3 apax | Нэг удаагийн нууц үг : |       | 443623                       |             |         |   |   |                                         |                |
|          | USD                          | 2481.5       | 2492.5 |                        | O Fyr | ілгээ хийх 🕤 Буцах           |             | ,       |   | - |                                         |                |
| 0        | EUR                          | 2565         | 2637   |                        |       |                              |             |         |   |   |                                         |                |

Нэг удаагийн нууц үг дээр Васко төхөөрөмж дээр гарах 6 оронтой тоог хийж, гүйлгээ хийх товч даран баталгаажуулснаар таны гүйлгээ хийгдэнэ.

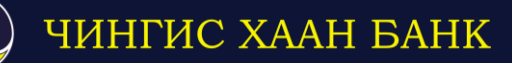

#### 3.3 Банк хооронд

Хэрэглэгч та дотоодын арилжааны банкны харилцагч руу мөнгө шилжүүлэхдээ "Банк хооронд" гэсэн цэсийг ашиглан доорх мэдээллүүдийг зөв бөглөж, банк хоорондын гүйлгээ хийнэ.

|                          |                        |          |                           |             | 8     | • |    | Тавтай морилн    | э <mark>уу</mark> , | Трэйд ХХК |
|--------------------------|------------------------|----------|---------------------------|-------------|-------|---|----|------------------|---------------------|-----------|
| чингис хаан<br>Банк      | 😂 Данс 🕂 Гу            | /йлгээ   | 🕼 Зээл                    | 👗 Xapı      | илагч |   |    |                  |                     |           |
| 🏛 Гүйлгээ 🗸 🗸            | Гүйлгээ 🗲 банк хооронд |          |                           |             |       |   |    |                  |                     |           |
| 🗙 Өөрийн данс хооронд    | Гүйлгээ шивэх          |          | Нуушлалаар бат            | алгаажуулах |       |   | Гү | йлгээний мэдээл: | эл                  |           |
| ≓ Банк дотор             |                        |          |                           |             |       |   |    | 0                |                     |           |
| 🖪 Банк хооронд           | Данс :                 |          | 3920010100-MNT / ХАРИЛЦАХ | ДАНС 🔻      |       |   |    |                  |                     |           |
| 🖋 Гүйлгээ баталгаажуулах | Гүйлгээний дүн :       | •        | 3000000                   | 1           |       |   |    |                  |                     |           |
| 街 Гүйлгээний загвар      | Хүлээн авагч банк :    | 盦        | ХААН БАНК                 | ٣           |       |   |    |                  |                     |           |
| 🧟 Гадаад гүйлгээ 🗸 🗸     | Хүлээн авагчийн нэр :  | <b>4</b> | Бат XXK                   |             |       |   |    |                  |                     |           |
| Гадаад шилжүүлэг         | Хүлээн авагчийн данс : |          | 5060708090                | MNT •       |       |   |    |                  |                     |           |
| валютын ханш             | Гуйлгээний утга :      |          | банк хооронд шилжуудэг    |             |       |   |    |                  |                     |           |
| Валют Авах Зарах         |                        | •        |                           | 1.          |       |   |    |                  |                     |           |
| USD 2481.5 2492.5        |                        |          | Гүйлгээг загвар болгох    |             |       |   |    |                  |                     |           |
| EUR 2565 2637            |                        |          |                           |             |       |   |    |                  |                     |           |
| RUB 39.65 41.65          |                        | 🖒 Урга   | элжлүүлэх                 |             |       |   |    |                  |                     |           |

Оруулсан мэдээллээ шалгасны дараа үргэлжлүүлэх товчийг дарж Нэг удаагийн нууц үг дээр васко төхөөрөмжин дээр гарах тоог хийж гүйлгээ хийнэ.

Гүйлгээ амжилттай хийгдсэн эсэх мэдээлэл гарах бөгөөд амжилттай очсон тохиолдолд харилцагчийн бүртгэлтэй и-мэйл хаяг руу шилжүүлгийн баримт автоматаар очно.

*Санамж*: Харилцагч та шилжүүлэг хүлээн авагчийн дансны дугаар, нэр, мөнгөн дүн зэргээ буруу эсвэл алдаатай оруулбал банк хоорондын гүйлгээ саатах магадлалтай.

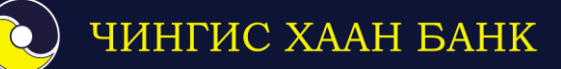

#### 3.4 Гадаад гуйвуулга

Тус цэсийг ашиглан харилцагч өөрийн данснаас гадаадын банкууд дахь данс руу гадаад гуйвуулга хийх боломжтой. Гадаад гүйлгээ нь СВИФТ сүлжээгээр хийгдэнэ.

| π r   | йлгээ                  |              | ~      | Гаваал гүйлгээ > гаваал шилжүүлэг |     |                                       |               |
|-------|------------------------|--------------|--------|-----------------------------------|-----|---------------------------------------|---------------|
| ×     | Оорияйн ,              | данс хооронд |        | Гүйлээ шизэх                      |     | Нуушлалаар баталгаажуулаж             | າແລະອະນານັ້ນງ |
| =     | Банк дот               | rop          |        | like management                   |     |                                       | 0             |
| 4     | Банк хос               | аранд        |        |                                   |     |                                       |               |
| 1     | 🖋 Хянагдаж буй гүйлгээ |              |        | Hep :                             | Бат | ала Vанга                             |               |
| æ     | (2) Гүйлгээний загвар  |              |        | Данс :                            |     | 3950030049-MNT / ЦАЛИНГИЙН ДЕБИТ КАРТ | •             |
| eΓ    | даад гү                | үйлгээ       | ~      | Гүйлгээний дүн :                  | Ø   | 1000000 1                             |               |
|       | Гадаад (               | шилжүүлэг    |        | Хилеен сескии:                    | 100 | 40153 2400.5                          |               |
|       |                        |              |        |                                   |     | NO 1.00 2.070.0                       |               |
|       |                        |              |        | Гүйлгээний ута :                  | ۰   | ryiksyynra                            | /             |
|       |                        |              |        | Шилжуулагчийн жааг                |     | СХД 3-р хороо 5-р хороолол 44-5 тоот  |               |
|       |                        |              |        |                                   | •   |                                       |               |
| ВАЛК  | тын хи                 | АНШ          |        | Хүлээн авагч                      |     |                                       |               |
| Banot |                        | Asox         | Зарах  | Cave / RéNivos                    | B   | L LED                                 |               |
|       | ELR.                   | 24/9.5       | 2490.0 |                                   | 69  |                                       |               |
| -     | RUB                    | 39.25        | 41.15  | Hap :                             |     |                                       |               |
|       | CNY                    | 350.8        | 300.8  | Xasr :                            | •   |                                       |               |
|       | GBP                    | 3040         | 3140   |                                   |     |                                       |               |
|       | JPY                    | 20.7         | 21.8   | Хүлээн авагчийн улс :             | -   | AHV                                   | *             |
|       | ~~                     |              |        | Хүлээн авагч банк                 |     |                                       |               |
|       |                        |              |        |                                   | _   |                                       |               |
|       |                        |              |        | ронины нар :                      |     |                                       |               |
|       |                        |              |        | Банкны жаяг :                     | ۷   |                                       |               |
|       |                        |              |        |                                   |     |                                       | 22<br>        |
|       |                        |              |        |                                   |     |                                       |               |
|       |                        |              |        | Свифт код :                       | 0   |                                       |               |
|       |                        |              |        | Даликуулагч банкны мекеелел :     |     |                                       |               |
|       |                        |              |        |                                   | Â   |                                       |               |
|       |                        |              |        |                                   |     |                                       |               |
|       |                        |              |        | Телберийн зориулалт :             | 66  | PAYMENT FOR GOOD                      | •             |
|       |                        |              |        | Далжуулагч банкны шилитэл :       |     | Шилжүүлэгч телне                      | *             |
|       |                        |              |        |                                   |     | Гүйлээг загвар болгох                 |               |
|       |                        |              |        |                                   | O Y | oue vewy vew                          |               |

Уг мэдээллийн хэсгийг бөглөхдөө хүлээн авагчийн мэдээллийг мэдэх шаардлагатай ба энэхүү гүйлгээ нь Чингис Хаан банкны гадаад төлбөр тооцооны ажилтан руу илгээгдэж бүх мэдээлэл шалгагдсаны дараа цааш дамжуулагдана.

Хүлээн авагчийн банкны нэр, хаяг, СВИФТ кодыг заавал бичих шаардлагатай ба хэрэв та мэдэхгүй тохиолдолд <u>www.swift.com</u> хаягнаас кодтой эсэхийг лавлан харах боломжтой.

Энэ гүйлгээтэй холбоотой асууж тодруулах зүйл байвал Чингис Хаан банкны 11-318367 болон 11-317178 утсаар лавлана уу.

#### 3.5 Гүйлгээний загвар

Та тогтмол хийдэг гүйлгээгээ загвар болгон хадгалж дараагийн гүйлгээ хийх үйл ажиллагааг хөнгөвчлөхөд энэ цэсийг ашиглана. Мөн ямар гүйлгээг ямар данс руу хийсэн зэрэг мэдээллээ лавлах байдлаар ашиглах боломжтой.

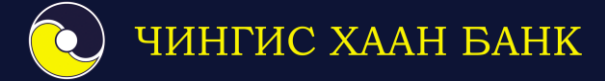

# **4.** <u>Зээл</u>

#### 4.1 Зээлийн мэдээлэл

Энэ цэснээс та өөрийн зээлтэй холбоотой ерөнхий мэдээллээ авах боломжтой.

|                        |                  |              |                |                  | III (?         | 오 💥 Тавт     | ай морилно уу , Трэйд XXK |
|------------------------|------------------|--------------|----------------|------------------|----------------|--------------|---------------------------|
| от чингис хаан<br>Банк | 🛢 Данс           | ₩ Гүйлгээ    | <b>10</b> 3ээл | 💄 Харилі         | Jafy           |              |                           |
| 🛎 Зээл 🗸 👻             | Зээлийн мэдээлэл |              |                |                  |                |              |                           |
| 🔦 Зээлийн мадэалэл     | # Олгосон        | Бүтээгдэхүүн | Үлдэгдэл       | Хуримтлагдсан хү | у Данс         | Дуусах огноо | Үйлдэл                    |
| Зээлийн дансны хуулга  | 1 2015-08-18     | ШУГАМЫН ЗЭЭЛ | 74,999,367.00  | 328,141.53       | 1004000027-MNT | 2025-08-18   | 🕈 гүйлгээ 🛃 график        |
|                        | 2 2014-12-31     | БИЗНЕСС КАРТ | 320,000.00     | 0.00             | 1008000100-MNT | 2017-12-31   | <b>7</b> гүйлгээ          |

Холбоостой дансны дугаар дээр дарснаар таны төлбөр төлөх дүн, холбосон данс зэрэг дэлгэрэнгүй мэдээлэл гарч ирнэ.

|       |             |                 |        |                              |                       |                        |             | ?    | • | Тавтай морилно уу | , Трэйд ХХК |
|-------|-------------|-----------------|--------|------------------------------|-----------------------|------------------------|-------------|------|---|-------------------|-------------|
| Ć     | <b>)</b> чі | ИНГИС Х<br>БАНК | AAH    | 🛢 Данс                       | ₩ Гүйлгээ             | 🕼 Зээл                 | 💄 Харил     | шагч |   |                   |             |
| 📥 3   | ээл         |                 | ~      | Дансны дэлгэрэнгүй           | і мэдээлэл            |                        |             |      |   |                   |             |
| *     | Зээлий      | н мэдээлэл      |        | Ерөнхий мэдээлэл             |                       |                        |             |      |   |                   |             |
| P     | Зээлий      |                 | 050    | Харилцагчийн нэр : трэйд ххк |                       |                        |             |      |   |                   |             |
|       | 53371444    | п дапспы хуу    | in a   | Дансны дугаар : 1008000100   |                       |                        |             |      |   |                   |             |
|       |             |                 |        |                              | Бүтээгдэхүүний нэр :  | БИЗНЕСС КАРТ           |             |      |   |                   |             |
| BACK  |             |                 |        |                              | Салбар :              | ТӨВ БАНК /TTX, ҮАГ, МӨ | нгөний төв/ |      |   |                   |             |
| DATIK |             | h               |        |                              | Төлөв : ХЭВИЙН        |                        |             |      |   |                   |             |
| Валют |             | Авах            | 3apax  |                              | Tenfen tetev root rvu | 0                      |             |      |   |                   |             |
|       | USD         | 2481.5          | 2492.5 |                              | -                     | 0                      |             |      |   |                   |             |
| 0     | EUR         | 2565            | 2637   |                              | Бэлэн зарлагын дүн :  | 0                      |             |      |   |                   |             |
|       |             |                 |        |                              | Нээсэн ажилтан :      |                        |             |      |   |                   |             |
|       |             |                 |        |                              |                       |                        |             |      |   |                   |             |

#### 4.2 Зээлийн дансны хуулга

Харилцагч та зээлийн дансны хуулгыг харахдаа эхлэл болон дуусах хугацааг оруулснаар мэдээллээ авах боломжтой.

| (                  | <b>)</b> чі | ИНГИС ХА<br>БАНК | AH             | -                     | Данс          |             | ¥                 | Гүйлгээ              | นปป 3ออก                                     | 🚨 Харилцагч         |  |  |
|--------------------|-------------|------------------|----------------|-----------------------|---------------|-------------|-------------------|----------------------|----------------------------------------------|---------------------|--|--|
| 🕍 Зээл 🗸 🗸         |             |                  | Зээлийн данс   | Зээлийн дансны хуулга |               |             |                   |                      |                                              |                     |  |  |
| 🔦 Заалийн мадаалал |             |                  | Дансны дугаар: | 100800                | 0101-MNT / LL | алингий 🔹 С | Огноо: 2016-11-01 | - 2016-12-16 Q Xapax |                                              |                     |  |  |
| E                  | ј Зээлии    | н дансны хуу     | nra            | Огноо                 | Орлого        | 3apriara    | Yлдэгдэл          | Гүйлгээний утга      |                                              |                     |  |  |
|                    |             |                  |                | 2016-12-05            | 0.00          | 200.00      | 200.00            | test                 |                                              |                     |  |  |
|                    |             |                  |                | 2016-12-05            | 0.00          | 100.00      | 100.00            | test                 |                                              |                     |  |  |
|                    |             |                  |                | 2016-12-05            | 0.00          | 150.00      | 350.00            | Transfer             |                                              |                     |  |  |
|                    |             |                  |                | 2016-12-06            | 0.00          | 400.00      | 750.00            | Test                 |                                              |                     |  |  |
| вал                |             | AHIII            |                | 2016-12-06            | 0.00          | 30,000.00   | 30,750.00         | Transfer             |                                              |                     |  |  |
|                    | CTUIT 70    |                  |                | 2016-12-07            | 0.00          | 5,500.00    | 234,138.77        | POS 13137709         | R=120702482321,V=0,SBD 1KHORO 9496**8387 - 1 | POS Normal Purchase |  |  |
| Валют              |             | Asax             | Зарах          |                       |               |             |                   |                      |                                              |                     |  |  |
|                    | USD         | 2479.5           | 2490.5         |                       |               |             |                   |                      |                                              |                     |  |  |
|                    | EUR         | 2555             | 2645           |                       |               |             |                   |                      |                                              |                     |  |  |
| -                  | RUB         | 39.25            | 41.15          |                       |               |             |                   |                      |                                              |                     |  |  |

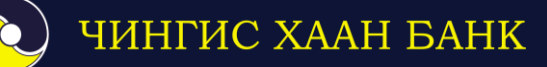

### 5. Харилцагч

Харилцагчийн булан ба уг цэс рүү орсноор өөрийн хувийн мэдээлэл, интернэт банк хэрэглэх эрхийн хугацаа болон гүйлгээ хийх дансны лимит зэргийг харж болно.

|                                                     |           |           |                           |                           |                            |                                                        | Ħ           | ?     | •             |         | Тавтай мор    | рилно уу | Трэйд ХХК |
|-----------------------------------------------------|-----------|-----------|---------------------------|---------------------------|----------------------------|--------------------------------------------------------|-------------|-------|---------------|---------|---------------|----------|-----------|
| отрание хаан<br>Банк                                |           |           | AAH                       | 🛢 Данс                    | 并 Гүйлгээ                  | 🕼 зээл                                                 | 🐣 Харилцагч |       |               |         |               |          |           |
| 🛔 Хувийн мэдээлэл 🗸 🗸                               |           |           |                           |                           | Паким банан эрүийн уу      | vraulaa                                                |             |       | 2014          | 1/04/01 | . 2016/12/31  |          |           |
| 4                                                   | Хувийн г  | мэдээлэл  |                           |                           | Регистрийн дугаар          | , 6100                                                 |             |       | 5612          | 0000    | 2010/12/01    |          |           |
|                                                     | f Нэвтрэх | нэр солих |                           |                           | Харилцагчийн төрөл         |                                                        |             |       | Ирг           | эн      |               |          |           |
|                                                     |           |           |                           |                           | Гарын үсгийн тоо           |                                                        |             |       | 1             |         |               |          |           |
|                                                     |           |           |                           | TRONT                     | Хаяг : NCP, 1-р хороо, Чин | Хаяг : NCP, 1-р хороо, Чингисийн е/ч, Vista office 101 |             |       | VTCC 9911xxxx |         |               |          |           |
|                                                     |           |           |                           | ТЕЗИД ХАК                 | Үйлчилгээ нээлгэсэн газ    | adb                                                    |             |       | Ула           | анбаат  | ар төв салбар |          |           |
| BA/I                                                | отын хи   | АНШ       |                           |                           | 20020200                   |                                                        |             |       |               |         |               |          |           |
| Banot                                               |           | Авсх      | Зарах                     |                           | adphanryya                 |                                                        |             |       |               |         |               |          |           |
|                                                     |           |           |                           |                           | <b>ZOHC</b>                | <b>DOHC</b>                                            |             |       | гийн төх      | еерел   | ж ашиглана    | нэг өдри | ИЙН ЛИМИТ |
|                                                     | USD       | 2481.5    | 2492.5                    | ххххххххх / Байгуулгын би | изнесс карт / MNT          |                                                        | 0           |       | 30            | 000000  |               | 1000     | 000000    |
| 0                                                   | EUR       | 2565      | 2637                      | ххххххххх / Байгуулгын ха | арилцах энгийн данс / MNT  | ілцах энгийн данс / MNT                                |             |       | 30            | 000000  |               | 1000     | 000000    |
| RUB 39.65 41.65 ххххххххх / Байгуулгын харил        |           |           | хххххххх / Байгуулгын ха  | арилцах энгийн данс / USD |                            | 0                                                      | 20000 20000 |       | 0000          |         |               |          |           |
| CNY 356 360 XXXXXXXX / Байгуулгын хариг             |           |           | ххххххххх / Байгуулгын ха | рилцах энгийн данс / RUB  | лцах энгийн данс / RUB     |                                                        |             | 6     | 00000         |         | 200           | 00000    |           |
| СВР 3030 3125 хохохохох / Байгуул                   |           |           | ххххххххх / Байгуулгын ха | рилцах энгийн данс / EUR  | 0                          |                                                        | :           | 20000 |               | 50      | 0000          |          |           |
| JPY 20.6 21.7     XXXXXXXXXXXXXXXXXXXXXXXXXXXXXXXXX |           |           |                           | ххххххххх / Байгуулгын Шу | угамын зээл / MNT          | мын зээл / MNT                                         |             |       |               | 0       |               |          | 0         |

#### 5.1 Нэвтрэх нэр солих

Та энэ цэс рүү шилжсэнээр интернэт банк руугаа нэвтрэх нэрийг сольж болно. Доорх мэдээллүүдийг оруулан "хадгалах" товчийг дарсанаар солигдоно.

| оорони чингис хаан<br>Банк | 🗬 Данс                           | ừ Гүйлгээ | III 3əən | 🐣 Харилцагч |
|----------------------------|----------------------------------|-----------|----------|-------------|
| 🛓 Хувийн мэдээлэл 🗸 🗸      | Нэвтрэх нэр солих                |           |          |             |
| 🛔 Хувийн мэдээлэл          | Одоогийн нэвтрэх нэр*            |           |          |             |
| Нэвтрэх нэр солих          | Шина навтрах нар *               |           |          |             |
| 🔒 Нэвтрэх нууц үг солих    | Шинэ нэвтрэх нэрээ дахин оруул * |           |          |             |
| Гүйлгээний нууц үг         |                                  |           |          |             |
|                            |                                  | Хадгалах  |          |             |

#### 5.2 Нэвтрэх нууц үг солих

Та энэ цэс рүү шилжсэнээр интернэт банк руугаа нэвтрэх нууц үгийг сольж болно. Доорх мэдээллүүдийг оруулан "хадгалах" товчийг дарснаар солигдоно.

Зөвлөмж: Аюулгүй байдлын үүднээс 2 сардаа нэг удаа сольж байх хэрэгтэй.

| чингис хаан<br>Банк                    | 🗬 Данс                       | 🕂 Гүйлгээ | ин зээл | 🐣 Харилцагч |
|----------------------------------------|------------------------------|-----------|---------|-------------|
| 👗 Хувийн мэдээлэл 🗸 🗸                  | Нууц үг солих                |           |         |             |
| 🛔 Хувийн мэдээлэл                      | Хуучин нууц үг *             |           |         |             |
| <u>Нэвтрэх нэр солих</u>               |                              |           |         |             |
| 🔒 Нэвтрэх нууц үг солих                | Шинэ нууц үг                 |           |         |             |
| <ul> <li>Гүйлгээний нууц үг</li> </ul> | Шинэ нууц үгээ дахин оруул * |           |         |             |
|                                        |                              | Хадгалах  |         |             |

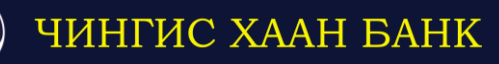

#### <u>Нэмэлт</u>

• Манай банкин дээр арилжаалагдаж буй валютын **ханшийн мэдээллийг** өдөр өдрөөр нь тогтмол авах боломжтой.

| ВАЛЮТЫН ХАНШ |     |        |        |  |  |  |  |  |  |  |
|--------------|-----|--------|--------|--|--|--|--|--|--|--|
| Валют        |     | Авах   | 3 apax |  |  |  |  |  |  |  |
|              | USD | 2479.5 | 2490.5 |  |  |  |  |  |  |  |
| $\bigcirc$   | EUR | 2555   | 2645   |  |  |  |  |  |  |  |
|              | RUB | 39.25  | 41.15  |  |  |  |  |  |  |  |
| **           | CNY | 356.8  | 360.8  |  |  |  |  |  |  |  |
|              | GBP | 3040   | 3140   |  |  |  |  |  |  |  |
| ٠            | JPY | 20.7   | 21.8   |  |  |  |  |  |  |  |
| <b>H</b> . 3 | AUD | 1775   | 1880   |  |  |  |  |  |  |  |

#### • Зээл болон хадгаламжийн тооцоолуур

| чингис хаан<br>Банк   | 🗬 Данс                       | 🕂 Гүйлгээ             | ин зээл     | 🐣 Харилиагч |
|-----------------------|------------------------------|-----------------------|-------------|-------------|
| 👗 Хувийн мэдээлэл 🗸 🗸 | Зээл хадгаламжийн тооцоолуур |                       |             |             |
| 🛔 Хувийн мэдээлэл     |                              | 🚢 Цалин               | гийн зээл   |             |
| 🕼 Нэвтрэх нэр солих   |                              |                       |             |             |
| Нэвтрэх нууц уг солих | Зээлийн хэмжээ (Ŧ) :         |                       |             |             |
| 🗬 Гүйлгээний нууц үг  | Зээлийн хүү (жилээр) :       |                       |             |             |
|                       | Зээлийн хугацаа (сараар) :   |                       |             |             |
|                       |                              |                       |             |             |
|                       |                              |                       |             |             |
|                       | Сар Зээлийн үлдэгдэл         | Үндсэн зээлийн төлбөр | Зээлийн хүү | Нийт төлбөр |

• Банкны байршил зэрэг нэмэлт мэдээллүүдийг авах боломжтой.

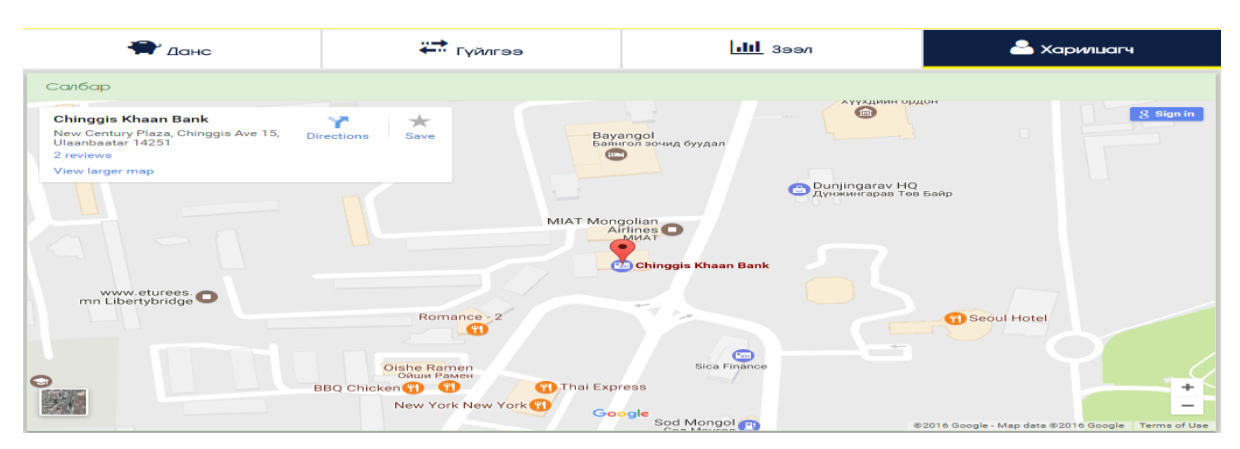

# -Чингис Хаан банк-